# Instalación del Merengue + apache + wsgi

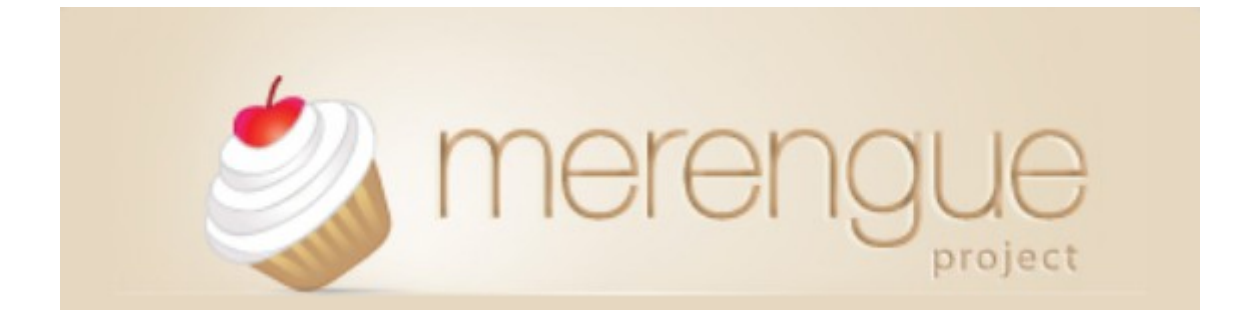

Javi Pedrajas Capilla

7 de Febrero de 2011

### Introducción

Instalación del CMS Merengue implementado para servirlo por un apache2 con el módulo wsgi.

Necesitaremos instalar los siguientes paquetes.

```
# apt-get install python python-setuptools
# apt-get install ffmpeg yamdi
# apt-get install python-setuptools python-virtualenv ffmpeg
libavcodec52 libavdevice52 libavformat52 gettext
# apt-get install python-imaging libfreetype6-dev python-tk
tcl8.5-dev tk8.5-dev liblcms1-dev liblcms-utils ipython
# apt-get install apache2 libapache2 mod-wsgi mysgl-server5.1
# apt-get install libfreetype6-dev python-tk tcl8.5-dev
tk8.5-dev liblcms1-dev liblcms-utils
```

Crearemos la base de datos y su usuario

```
# mysql -u root -p
mysql> create database website;
mysql> create user uwebsite2 identified by 'usuario';
mysgl> grant all on website.* to uwebsite2;
```

### Necesitaremos los controladores para MySQL en python.

# aptitude install python-mysgldb python-mysgldb-dbg

```
root@bobesponja:/var/www# virtualenv merengue --no-site-packages
New python executable in merengue/bin/python
Installing
distribute.....
```

.....done.

root@bobesponja:/var/www# cd merengue/ root@bobesponja:/var/www/merengue# source bin/activate (merengue)root@bobesponja:/var/www/merengue#

4. Instalamos merengue via pip

```
(merengue)root@bobesponja:/var/www/merengue# pip install merengue
(merengue)root@bobesponja:/var/www/merengue# pip install mysql-
python
(merengue)<u>root@bobesponja</u># cp -r
/var/www/merengue/lib/python2.6/site-packages/merengue/apps/*
/var/www/merengue/lib/python2.6/site-packages/
```

**\*\*NOTA:** Al introducir el segundo comando puede dar un error "mysql config" para solucionarlo

# apt-get install libmysqlclient16 libmysqlclient16-dev

### Activaremos los modulos wsgi y rewrite

# a2enmod rewrite
# a2enmod wsgi

Modificaros el fichero **settings.py** para indicarle la base de datos y hacer unas modificaciones oportunas en el fichero para que todo funcione.

```
root@bobesponja:/var/www/myproject# nano settings.py
```

```
DATABASES = {
    'default': {
        'ENGINE': 'mysql', # Conector base de datos
        'NAME': 'website2', # Nombre base de datos
        'USER': 'uwebsite2', # Usuario de esa base de datos
        'PASSWORD': 'usuario', # Contraseña de usuario
        'HOST': ", # Vacio para localhost.
        'PORT': ", # Vacio para puerto por defecto.
    }
}
```

```
# Cambiaremos el idioma a español.
```

```
LANGUAGE_CODE = 'es'
```

### # Añadiremos el nombre del proyecto

```
INSTALLED_APPS += (
    # put here your project django apps
    'myproject.merengue',
)
```

### Iniciaremos la contrucción de la base de datos para merengue utilizando:

root@bobesponja:/var/www/myproject# python manage.py syncdb

| javi@toxic: ~                                                                                                    |              |
|----------------------------------------------------------------------------------------------------|--------------|
| Archivo Editar Ver Terminal Solapas Ayuda                                                                                                    |              |
| javi@toxic: ~ 🐹 javi@toxic: ~                                                                                                    | ×            |
| Creating table captcha_captcha<br>Creating table south_migrationhistory<br>Creating table threadedcomments_threadedcomment<br>Creating table threadedcomments_freethreadedcomment<br>Creating table threadedcomments_testmodel<br>Creating table oot_writertemplate<br>Creating table oembed_providerrule<br>Creating table oembed_storedoembed<br>Creating table notification_noticetype<br>Creating table notification_noticesetting<br>Creating table notification_notice<br>Creating table notification_notice<br>Creating table notification_source<br>Creating table notification_observeditem<br>Creating table announcements_announcement<br>Creating table themes_theme<br>Creating table action_registeredaction |              |
| You just installed Django's auth system, which means you don't have any s<br>rs defined.<br>Would you like to create one now? (yes/no): yes<br>Username (Leave blank to use 'root'): usuario<br>E-mail address: usuario@usuario.com<br>Password:<br>Password (again):                                                                                                    | uperuse<br>= |

root@bobesponja:/var/www/myproject# python manage.py migrate root@bobesponja:/var/www/myproject# python manage.py sync\_apps\_media --link

# Crearemos un fichero wsgi par anuestro proyecto, que luego lo indicaremos en el Virtual Host de apache

root@bobesponja:/var/www/myproject# nano merengue.wsgi

import os import sys import site

site.addsitedir('/var/www/merengue/lib/python2.6/site-packages/')
sys.path.append('/var/www/')
sys.path.append('/var/www/myproject')

os.environ['DJANGO\_SETTINGS\_MODULE'] = 'myproject.settings'

import django.core.handlers.wsgi

application = django.core.handlers.wsgi.WSGIHandler()

### Deberemos de comentar una linea que nos crea automaticamente en el urls.py

# root@bobesponja:/var/www/myproject# nano urls.py

#### **# Comentar**

# Your project URLs. Put here all your URLS:

- # (r'^\$', 'website.views.index'),
  - # root@bobesponja:/etc/apache2/sites-available# nano merengue2

<VirtualHost \*:80>

ServerAdmin webmaster@localhost servername www.merengue2.es DocumentRoot /var/www/myproject/

WSGIPassAuthorization On WSGIScriptAlias / /var/www/myproject/merengue.wsgi

<Directory />
Options FollowSymLinks
AllowOverride None
</Directory>
<Directory /var/www/myproject/>
Options Indexes FollowSymLinks MultiViews
AllowOverride None
Order deny,allow
allow from all
</Directory>

### Activaremos el virtual Host:

# a2ensite merengue2

### **Reiniciaremos apache.**

# service apache2 restart

Y probaremos a entrar http://www.merengue2.es/admin

| 🍅 Administración del p 🗴 🎥 apache - Non-repeat 💉 🍎 - Merengue powered 🗴 💿 💦 💦            | - 5 ×              |
|------------------------------------------------------------------------------------------|--------------------|
| 📀 📎 🥃 🍙 🔇 www.merengue.es/cms/login/                                                     | ☆ 🍾                |
| ท Informática - IES 🛛 Gmail: correo el 🔧 Google 🔚 Setting up a virt 🎐 澅 Could not import | 🛅 Otros marcadores |
|                                                                                          | Hide »             |
|                                                                                          | HTTP Headers       |
|                                                                                          | Request Vars       |
|                                                                                          | Templates          |
|                                                                                          | Bloques            |
| Nombre de usuario:<br>Contraseña:<br>Entrar<br>Restablecer contraseña                    |                    |
|                                                                                          |                    |

Añadiremos la contraseña introducida en la instalación y entraremos en el panel de administrador de merengue.

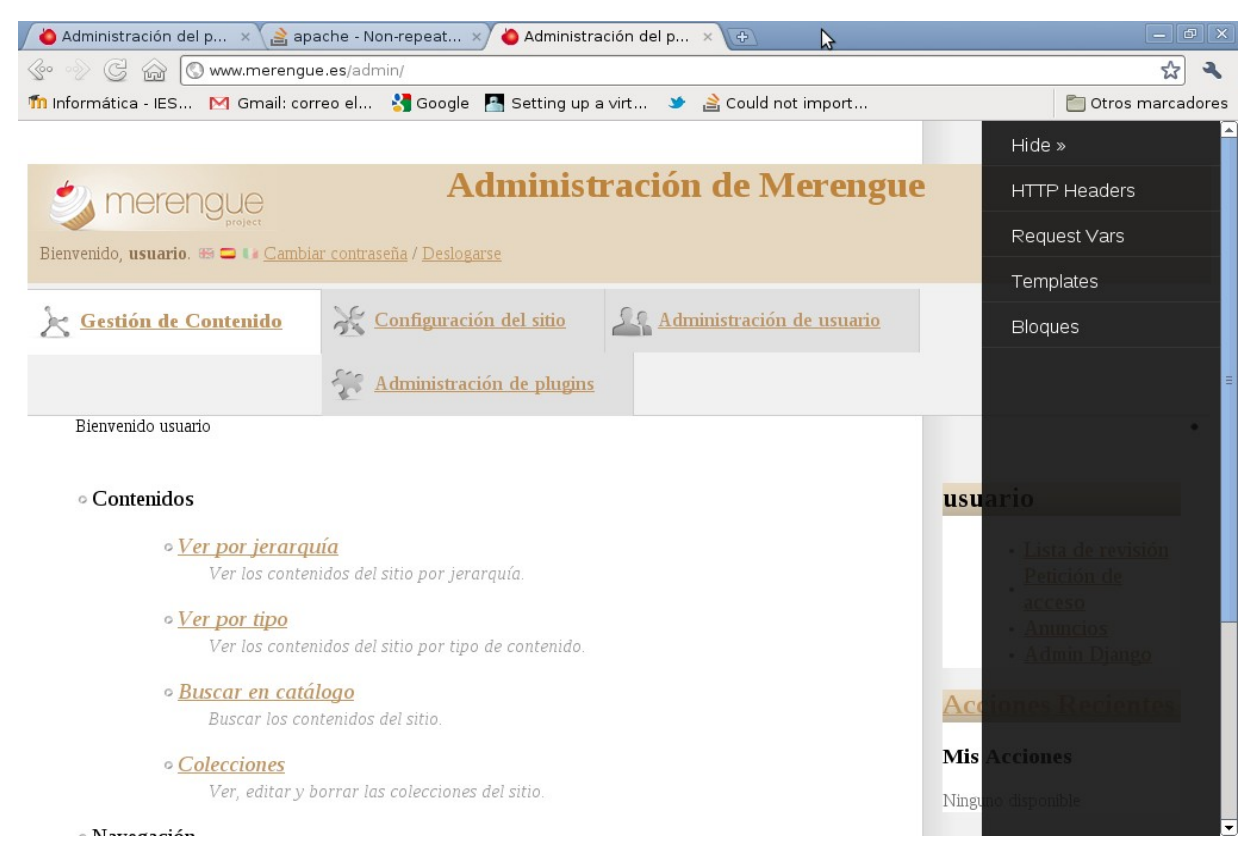

## Enlaces de interés

http://docs.merengueproject.org/topics/install.html#topics-install

http://pratikamin.wordpress.com/tag/cms/